| Т  | mpCoop.xls | [โหมดความเข้ากันได้] |                 | _ = X |
|----|------------|----------------------|-----------------|-------|
|    | А          | В                    | С               | D     |
| 1  | ลำดับที่   | ชื่อ นามสกุล         | เลขสมาชิกสหกรณ์ |       |
| 2  | 1          | นายอินสม ศรีคำ       | 010522          |       |
| 3  | 2          | XXXXXXXXXX XXXXXXXXX | xxxxxxxx        |       |
| 4  |            |                      |                 |       |
| 5  |            |                      |                 |       |
| 6  |            |                      |                 |       |
| 7  |            |                      |                 |       |
| 8  |            |                      |                 |       |
| 9  |            |                      |                 |       |
| 10 |            |                      |                 | -     |
|    | ► ► She    | et1 📎                |                 | i I ∢ |

การนำเข้าข้อมูลรหัสสาขาธนาคารกรณีธนาคารมีเลขนำหน้าสามตัวแรกไม่ตรงกับรหัสสาขาธนาคาร

1 บันทึกข้อมูล ให้มีสามสคมภ์ คือ ลำคับที่ (สคมภ์A) ชื่อ นามสกุล (สคมภ์ B) และเลขสมาชิกสหกรณ์ออม ทรัพย์(สคมภ์ C)

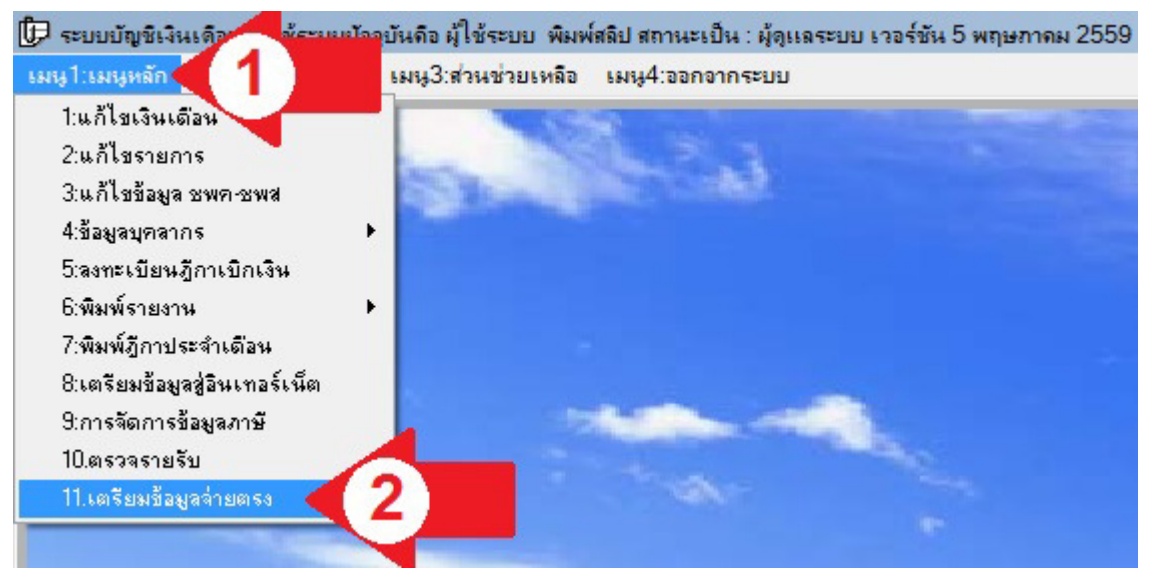

2 การนำเข้าข้อมูล ให้เปิดโปรแกรม E-Money (EditSala.exe) แล้วคลิกเมนูหลักตามลูกศรแดง หมายเลข 1
เลือก เตรียมข้อมูลจ่ายตรงตามลูกศรแดง หมายเลข 2

| 🕞 เตรียมข้อมูลอ่ายตรง เวอร์ | ชัน 5 พฤษภาคม 2559 เวลา 08.20 น.                                                                 |
|-----------------------------|--------------------------------------------------------------------------------------------------|
| ช้อมูลเดือน พฤษภาคม         | 🖵 2559 ชนิดข้อมูล ไข้อมูลสหกรณ์ 📃 เลือกจังหวัด 🔨 5                                               |
| ที่อยู่ข้อมูล               | 4                                                                                                |
| ชื่อสหกรณ์ จำนว หก          | เรณ์ 2 สหกรณ์ ลำนว ตรวจผ่าน สรุปผล                                                               |
| อชื่อสหกรณ์                 | ญลเลขประชาชน 2,28                                                                                |
|                             | 🗖 ข้อมูลธนาคาร                                                                                   |
| รพัสรายการพักสะกรณ์         | 🔽 ข้อมูลส่วนลดทะย่อน (ล.ย.01)                                                                    |
| F14                         | 🗖 ข้อมูลสหกรณ์ออมทรัพย์                                                                          |
|                             | 🗖 วันเริ่มต้นเป็นสมาชิก กบข./กสจ.                                                                |
| รศัสรายการศัก กบข ส่วนเพิ่ม | 🗖 วันที่เริ่มสะสมเข้า กบข.                                                                       |
| F19                         | 🗖 วันที่เริ่มสะสมส่วนเพิ่ม กบข.                                                                  |
| ภาษีตั้งฐาน                 | <b>แก้ไขธนาคาร โหลดใหม่ แก้ไขบุคคล</b> บันทึกข้อมูล <b>เช็คข้อมูล</b> จัดทำไฟล์ข้อมูล <b>ปิด</b> |

3 ก่อนจะคำเนินการหากหน่วยงานท่านรับผิดชอบพื้นที่มากกว่าหนึ่งจังหวัดให้ดูชื่อสหกรณ์ ตามถูกศรแดง หมายเลข 3 ถ้าข้อมูลไม่ถูกต้องให้แก้ไขให้ถูกต้อง จากนั้นเลือกชนิดข้อมูลเป็น ข้อมูลสหกรณ์ ตามถูกศรแดง หมายเลข 4 ส่วนเลือกจังหวัด ตามถูกศรแดง หมายเลข 5 ถ้าเลือกข้อมูลจะไม่ลงผิดกลุ่มจังหวัดเฉพาะสำนักงาน เขตพื้นที่การศึกษามัธยมศึกษาที่รับผิดชอบมากกว่าหนึ่งจังหวัด ไม่เลือกก็ทำงานได้ คลิกปุ่ม ... ตามถูกศรแดง หมายเลข 6

|         | Name 🔺       |                     | → Date modified → | ▼ Type ▲ |
|---------|--------------|---------------------|-------------------|----------|
| -       | PerfLogs     |                     | 14/7/2552 10:20   | File fol |
| ktop    | Program F    | iles                | 3/5/2559 20:06    | File fol |
| -       | Program F    | iles (x86)          | 3/5/2559 20:06    | File fol |
|         | SALARY       |                     | 5/5/2559 8:26     | File fol |
| aries   | Users        |                     | 12/4/2559 9:33    | File fol |
|         | Nindows      | A                   | 22/3/2559 0:40    | File fol |
|         | 🕙 เฉบรหัสสาบ | ุทธนาดาร.xls        | 5/5/2559 7:39     | แม่นงาร  |
| puter   | 📲 เลขสมาชิกเ | เหกรณ์xls 🔍 🎖       | 5/5/2559 7:39     | แม่นก 🔻  |
| <u></u> |              |                     |                   |          |
| work Fi | le name:     | เฉขสมาชิกสหกรณ์ xls | <b>•</b>          | ок 🧹 9   |
| Fi      | les of type: | *xls                | •                 | Cancel   |

4 เลือกไคร์ฟที่บันทึกข้อมูลตามลูกศรแดง หมายเลข 7 เลือกไฟล์ที่บันทึกไว้ตามลูกศรแดง หมายเลข 8 แล้วคลิก ปุ่ม OK ตามลูกศรแดง หมายเลข 9

| 伊 เตรียมข้อมูลอ่า | เยตรง เวอร์ชัน 5 พฤษภาคม 2559 เวลา 08.20 น.              |                                        | ×   |
|-------------------|----------------------------------------------------------|----------------------------------------|-----|
| ชื่อมูลเตือน      | พฤษภาคม 👻 2559 ชนิดข้อมูล ข้อมูล                         | สหกรณ์ 👻 เลือกจังหวัด ไม่ระบุจังหวัด 👻 |     |
| ที่อยู่ข้อมูล     | C:\เลขสมาชิกสหกรณ์.XLS                                   |                                        |     |
| ชื่อสหกรณ์        | จำนวนสหกรณ์ 2 สหกรณ์                                     | จำนวน ตรวจผ่าน สรุปผล                  |     |
| ดูชื่อสหกรณ์      | 🥅 ข้อมูลเลขประชาชน                                       | 2,283                                  |     |
|                   | 🦳 ข้อมูลธนาคาร                                           |                                        |     |
|                   | 🔲 ข้อมูลส่วนลดหย่อน (ล.ย.01)                             |                                        |     |
| รหสรายกา          | รหกสหกรณ<br>  F14   1 ข้อมูลสหกรณ์ออมทรัพย์              |                                        |     |
|                   | 🔲 วันเริ่มต้นเป็นสมาชิก กบข./กสจ.                        |                                        |     |
| รตัดระนองรตัด จะ  | 🔲 วันที่เริ่มสะสมเข้า กบข.                               |                                        |     |
| ənələn (1971)     | )ข.สวนเพม<br>  F19   □ วันที่เริ่มสะสมส่วนเพิ่ม กบข.<br> |                                        |     |
| J'                | ษัติ้งฐาน แก้ไขธนาคาร โหลดใหม่ แก้ไข:                    | มุคคล บันทึกข้อมูล 10 ดทำไฟล์ข้อมูล    | ปิด |

5 คลิกปุ่มบันทึกข้อมูล ตามลูกศรแดง หมายเลข 10 รอระบบคำเนินการเสร็จจะแสดงหน้าจอถัดไป

| แจ้งให้กรา |                           | ×             |
|------------|---------------------------|---------------|
|            | นการบันทึกข้อมูล สหกรณ์ เ | เรียบร้อยแล้ว |
|            |                           | ОК            |

6 เมื่อระบบคำเนินการเรียบร้อยแล้ว จะแจ้งผลให้ทราบคังจอภาพ